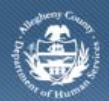

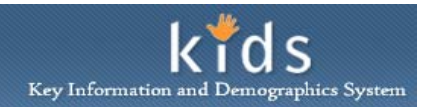

## **My Services Screen – Non-Referred Provider Job Aid**

The *My Services (My Non-Referred Services)* screen displays the child clients that have received services from the Non-Referred Provider and a Service Log has been documented. This screen is used to bring the client in to focus so additional Service Logs can be documented.

My Services screen

| Department of Human Services<br>Allegheny County, Pennsylvania                                                                                                    |                                                     | Key Information and Demographics System |
|----------------------------------------------------------------------------------------------------|-----------------------------------------------------|-----------------------------------------|
| Provider Services Admin                                                                                                    |                                                     | Help Loqout Client 🔍 🥯                  |
| Organizer Focus History                                                                                                    | My Services                                         |                                         |
| My Non-Referred Services                                                                                                    | Service Log                                         |                                         |
| Vy Calendar 2 2 2 3 1 1 2 2 2 3 1 1 2 3 1 1 2 3 1 1 2 3 1 1 2 3 1 1 2 3 1 1 2 3 4 5 6 7 8 9 10 11 12 13 14 15 16 17 18 19 20 21 2 23 24 25 2 20 21 2 23 24 25 2 20 21 2 23 24 25 2 20 21 2 23 24 2 20 21 2 2 20 21 2 2 2 24 2 2 24 2 2 24 2 2 2 24 2 2 2 24 2 2 | Client Type                                         |                                         |
|                                                                                                    | Show all clients serviced within the last 30 days   |                                         |
|                                                                                                    | C Show all clients serviced within the last 60 days |                                         |
|                                                                                                    | Show Cancel                                         |                                         |

- 1. Click on the My Non-Referred Services link on the Left Pane > Organizer tab.
- 2. Select the client in the Service Log section.
- 3. To filter the *Service Log* section, click the desired radio button in the *Client Type* section.
  - a. Show all clients serviced in the last 30 days will show only clients that have had a Service Log documented in the past 30 days in the Service Log grid. This is the default setting in KIDS.
  - b. Show all clients serviced in the last 60 days radio button will show the clients that have had a Service Log documented in the past 60 days in the Service Log grid.
  - c. *Show all clients* radio button will display all child clients that have had a Service Log documented.
- 4. Click the **[Show]** button to bring the client in to focus and display the *Service Log* screen.

## For more information...

For assistance, please contact the Allegheny County Service Desk at <u>servicedesk@alleghenycounty.us</u> or 412-350-4357 (Option 2 for DHS). To access the Self Service Tool go to <u>http://servicedesk.alleghenycounty.us</u>.

This Job Aid and additional user materials are located on the DHS Amazon site at <a href="http://dhswbt.s3.amazonaws.com/KIDSJobAids/index.html">http://dhswbt.s3.amazonaws.com/KIDSJobAids/index.html</a>.